第一步 登录江苏省属高校国有资产管理信息系统 2024 版。

网址: <u>http://zcgl.jse.edu.cn/workstand/workstand.jsf</u>

第二步 登陆账号密码进入个人管理系统,点击发起工作流中的固定 资产入库。

|                     | 当前账票: 2024年11月<br>舉 續        |                               | 江苏省属高校国有资产管理信息系统           |                 |                         |                         |                                      | 9 🖬   🖻                                | 🗳 🔺 🕘                 |
|---------------------|------------------------------|-------------------------------|----------------------------|-----------------|-------------------------|-------------------------|--------------------------------------|----------------------------------------|-----------------------|
|                     | Concert IKBS                 | 工作台 固定资产 资                    | 停调剂 上报                     | 公共管理            |                         |                         |                                      |                                        |                       |
|                     | <b>欢迎您!</b><br>当前账期: 2024年11 | 今年登录次数<br>月 419 ☆<br>↑ 同比去年   | 今年已办数<br>734 件<br>↑ 同比去年   | 累计已办数<br>1330 在 | 我保管的资产总额<br>39,516.00 元 | 发起工作流<br>この<br>固定资产入库 国 | 2 ################################## | 10000000000000000000000000000000000000 | <b>E</b> 。<br>固定资产原值… |
| 我的待办事项<br>您有75个待办通知 | 我的                           | <b>已办事项</b><br><sub>办详情</sub> | <b>系统操作视</b> 期<br>更新了系统操作视 | <b>反</b><br>旗   | 我的消息通知<br>您有62个未读消息     | B                       | E                                    | E                                      | æ!                    |

第三步 填写入库单

| 入库单 单 | 个资产附件 附属 | 文档 小理过程 | 流程图  |               |      |   |   |
|-------|----------|---------|------|---------------|------|---|---|
|       |          |         |      |               |      |   | - |
|       |          | 固定      | ミ资产す | [接入库单         | 色    |   |   |
|       | *130:    | •       |      |               | 单据号: |   |   |
|       | *资产分类    |         | •    | 国标分类          |      |   |   |
|       | 资产编号     | 至       |      | 新国标分类         |      |   |   |
|       | *资产名称    |         |      | * <u>-</u> 코묵 |      |   |   |
|       | *规格      |         |      | *数重           |      |   |   |
|       | *原值(元)   |         | 总金额  | 单价(元)         |      |   |   |
|       | 价值类型     | 原值      | -    | 产权是否清晰        | 是    | - |   |
|       | 品牌       |         |      | ★国家/地区        | 中国   | • |   |
|       | 厂家       |         |      | 出厂日期          |      | • |   |
|       | 产品序列号    |         |      |               |      |   |   |
|       | *存放地点    |         |      |               |      |   |   |
|       | *启用日期    |         | -    | ★使用人/保管人      | 王岚   | • |   |
|       | *使用部门    |         |      |               | -    | • |   |
|       | ★使用方向    |         | •    | *取得日期         |      | • |   |
|       | *取得方式    | 新购      | •    | 进口免税          | 否    | • |   |
|       | 采购组织形式   |         | •    | 供应商           |      |   |   |
|       | 供应商联系电话  |         |      | 合同编号          |      |   |   |
|       | 发票号      |         |      | 保修截止日期        |      | • |   |
|       | 经费项目1    |         | ×    | 经费1(元)        |      |   |   |
|       | 经费项目2    |         | ×    | 经费2(元)        |      |   |   |
|       | 经费项目3    |         | ×    | 经费3(元)        |      |   |   |
|       | 备注       |         |      |               |      |   |   |
|       | 保管人确认    |         |      |               |      |   |   |
|       | 归口审核     |         |      |               |      |   |   |
|       | 1 DRK    | 记账凭证号:  |      |               |      |   | - |

注: 1. 单价≥1000 元设备需要填写入库单;

2. 归口为实验室与设备管理处;

3. 带有\*必须填写,未标\*部分发票号、供应商、厂家、也必须填
 写,合同编号、经费项目、保修截止日期等尽量填写。

第四步 点击附属文档,上传文档,选择要上传的附件,点击上 传,并选择相应的文档类别。

| 当前在办: 验收登记(王岚)  |                                                                            |                               |                   |        |      |
|-----------------|----------------------------------------------------------------------------|-------------------------------|-------------------|--------|------|
| 入库单 单个资产附件 附属 5 | <b>7档</b> 办理过程 流程图                                                         |                               |                   |        |      |
| 文档类别 任务名称       | 亦 文档名称                                                                     | 文档说明                          | 上传人               | 上传时间   | 操作   |
| 1               | C:\fakepath\1.[ 浏选 上传<br>*上传文档格式必须是dou doox, p.<br>rar, zip:且不能超过1000<br>3 | lf, xls, xlsx, jpg, jpeg, png | , bmp,<br>取消<br>2 | 2档〕 保存 | 擢交通出 |

| 当前在 |                  |           |          |      |     |            |     |    |  |  |  |
|-----|------------------|-----------|----------|------|-----|------------|-----|----|--|--|--|
| λ   | f单 单个资产P         | 的<br>附属文档 | 办理过程 流程图 |      |     |            |     |    |  |  |  |
|     | 文档类别             | 任务名称      | 文档名称     | 文档说明 | 上传人 | 上传时间       | 操作  |    |  |  |  |
|     | <del>ب</del> ح   | 验收登记      | 1.pdf    |      | 王岚  | 2024-11-13 | c į | ۵, |  |  |  |
|     | 实物照片<br>票据<br>其他 | ×.        |          |      |     |            |     |    |  |  |  |

## 注: 附属文档上传文件为实物照片、发票。

第五步 点击保存并提交。

第六步 入库审批。若登记人和保管人为同一人,直接打印入库 单;若登记人和保管人为不同的两个人,由保管人在系统中确认后, 再打印入库单。由登记人或保管人在打印的入库单上手写签字,最后 带着已经签字的入库单、发票及采购申请材料到实验室与设备管理处 行政楼 B322 办理入库手续。